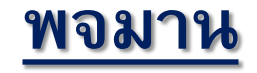

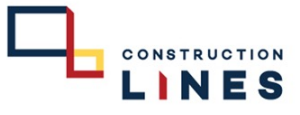

## RE ใบเบิกอุปกรณ์เครื่องมือเครื่องจักร ( Request Equipment )

| Pojjaman PROJECT JOB              | PURCHASE SC AP AR ACCOUN     | INVENTORY LIST MANAGER          | 🕈 IT: ฝ่ายเทคโนโลยีส                     |  |
|-----------------------------------|------------------------------|---------------------------------|------------------------------------------|--|
| Master PO                         | Purchase Order (P            | Receive Supplier (              | CONSTRUCTION                             |  |
| Master PO 🕒                       | Purchase Order (PO)          | Receive Supplier (RS)           | CL RS DETAIL REPORT                      |  |
| Request (RQ)                      | PO REPORT                    | RS REPORT                       | CL PROCUREMENT PERFORMANCE               |  |
| Request (RQ)                      | PO LIST REPORT               | RS LIST REPORT                  | REPORT                                   |  |
| Check Approve D                   | PO LIST REPORT               | RS DETAIL REPORT                | L. L. L. L. L. L. L. L. L. L. L. L. L. L |  |
| Check Approve Document            | PO DETAIL REPORT             | RS REMAIN LIST REPORT           |                                          |  |
| RQ REPORT                         | PO REMAIN LIST REPORT        | RS REMAIN DETAIL REPORT         |                                          |  |
| REQUEST LIST REPORT               | PO REMAIN DETAIL REPORT      | RS REFERENCE DOCUMENT REPORT    |                                          |  |
| REQUEST LIST REPORT               | PO REAL ESTATE DETAIL REPORT | RS REAL ESTATE DETAIL REPORT    |                                          |  |
| REQUEST DETAIL REPORT             | PO DEPOSIT CHECK REPORT      | BILL LOADER REP                 |                                          |  |
| REQUEST DETAIL REPORT             |                              | PURCHASE ORDER BILL LOADER LIST |                                          |  |
| REQUEST REMAIN REPORT             |                              | REPORT                          |                                          |  |
| REQUEST REMAIN LIST REPORT        |                              | ADJUST PURCHASE ORDER BILL      |                                          |  |
| REQUEST REMAIN DETAIL REPORT      |                              |                                 |                                          |  |
| REQUEST REAL ESTATE DETAIL REPORT |                              | REPORT                          |                                          |  |
|                                   | -                            |                                 |                                          |  |
| 13 23/05/2 THANA-PR.R1- TH        | IANA : Thana As              | สวมเหลี่ยมปวดปนยาว 2.40         | 0.00 0.00                                |  |

1. เข้าไปที่เมนูแถบ Purchase เลือก Request

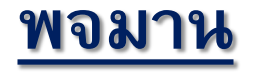

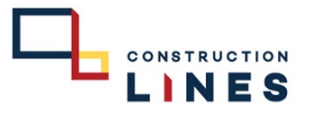

## RE ใบเบิกอุปกรณ์เครื่องมือเครื่องจักร ( Request Equipment )

#### 2. เลือก RE ใบเบิกอุปกรณ์เครื่องมือเครื่องจักร

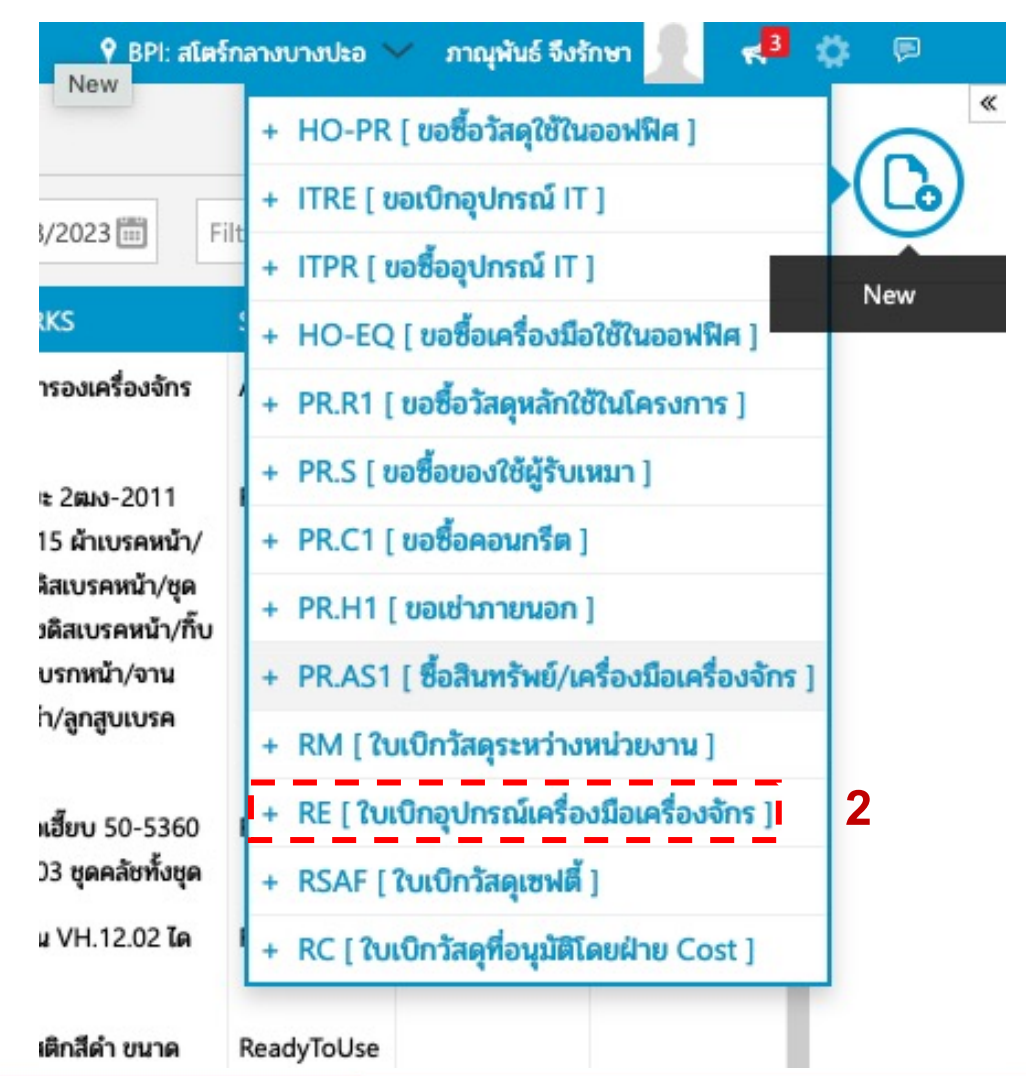

<u>พจมาน</u>

## RE ใบเบิกอุปกรณ์เครื่องมือเครื่องจักร ( Request Equipment )

CONSTRUCTION

| 🔊 🖉 Pojjaman       | PROJECT JOB PURCHASE SC AP AR ACCOUNT INVENTORY LIST MANAGER R                                                                                                    | EPORT 🕈 IT: ฝ่ายเทคโนโลยีสาร 🗸 ภาณุพันธ์ จึงรักษา 👤 📢 | <b>0</b>                                                    |
|--------------------|----------------------------------------------------------------------------------------------------|-------------------------------------------------------|-------------------------------------------------------------|
| Filter             | INFORMATION DELIVERY INFO                                                                                                    | RMIT2305-####                                         |                                                             |
| NEW REQUEST        | Org./Project Name 4 5 6                                                                                                    | 7                                                     | <ol> <li>3. กรอกข้อมูลรายละเอียดที่ต้องการขอเบิก</li> </ol> |
| ON-PR.R1-66050048  | IT : ฝ่ายเทคโนโลยีสารสนเทศ                                                                                                    |                                                       | 🕞 3.1 เลือก items                                           |
| HAY-PR.R1-66050038 | Parent Name                                                                                                    | Request Cost Allocation                               | 3.2 ใส่งำนวน                                                |
| THANA-PR.R1-660500 | HO : บริษัท คอนสตรีคชั้น ไลนส์ จำกัด<br>23                                                                                                    | Organization Cost Code Cost Amount                    |                                                             |
|                    | by Date                                                                                                    | Latest Allocation : N/A Cost Amount : 0.00            |                                                             |
| THANA-PR.KT-000500 |                                                                                                    |                                                       | 4. เสียนที่คองทาว                                           |
| HAY-PR.R1-66050037 | Supplier Contact Perron                                                                                                    |                                                       | 5. ไส่ชื่อหน่วยงานที่จะขอเบิก                               |
| HAY-PR.R1-66050036 | Supplier Name  Contact Person                                                                                                    |                                                       | Referer 6. ใส่สาเหตุการใช้งาน                               |
| THANA-PR.R1-660500 | 21                                                                                                    |                                                       | 7 กลาไบแหน                                                  |
| NRS-PR.R1-66050046 | Note that the second second se |                                                       | /. Initios nu                                               |
| \$6-PR C1-66050015 |                                                                                                    | _ 3.1                                                 |                                                             |
| 30-112-1-00030013  | ITEMS                                                                                                    | ≔ Row ≔ Items ≔ Budget items ≔ Remarks                |                                                             |
| S6-PR.C1-66050014  | N CATEGORY V CODE : NAME V DESCRIPTION V QT                                                                                                    | Y Y UNIT Y III UNIT PRICY DISCOUNTY AMOUNT VA 🖉       |                                                             |
| S6-PR.C1-66050013  | 1 11.04.01.07:ไม้อัด 11.04.01.07.01:ไม้อัด 12 mm. ไม้อัด 12 mm.                                                                                                    | 10 μείμ 0.00 0.00 0.00                                |                                                             |
| S6-PR.R1-66050028  |                                                                                                    | 3 2                                                   |                                                             |
| THANA-PR.R1-660500 | 20                                                                                                    | 0.2                                                   |                                                             |
| ON-PR.R1-66050047  | Remarks                                                                                                    | Subtotal 0.00                                         |                                                             |
| RMCOST2305-0001    | Input Remarks here                                                                                                    | Special Discount                                      |                                                             |
| 141100312303-0001  |                                                                                                    |                                                       |                                                             |
| BPI-PR.R1-66050048 | Descent                                                                                                    | TAX Base 0.00                                         |                                                             |
| BPI-PR.R1-66050047 | Payment                                                                                                    | VAT No Vat 🗸 % 0.00                                   |                                                             |
| BPI-PR.R1-66050046 | Payment Condition                                                                                                    |                                                       |                                                             |
|                    |                                                                                                    | GRAND THB0.00                                         |                                                             |

<u>พจมาน</u>

#### RE ใบเบิกอุปกรณ์เครื่องมือเครื่องจักร ( Request Equipment )

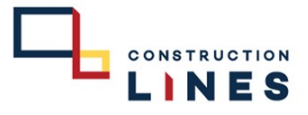

8. Delivery Note วันที่ต้องการ
 8.1 เลือกวันที่ต้องการ
 8.2 กดคลิ๊กให้เป็น ON ดังรูป

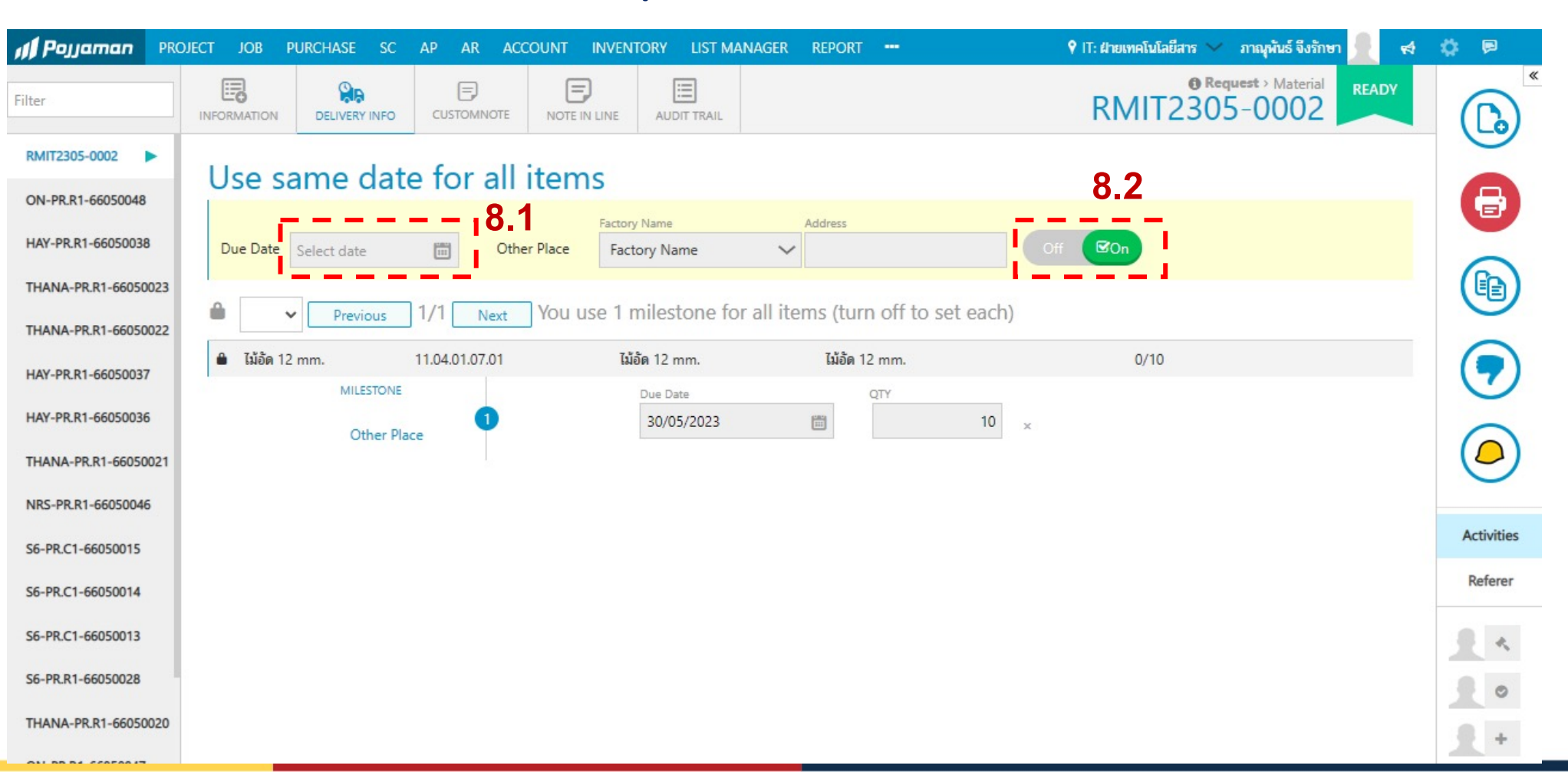

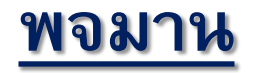

### RE ใบเบิกอุปกรณ์เครื่องมือเครื่องจักร ( Request Equipment )

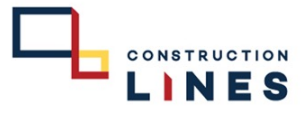

9. CUSTOM NOTE
 9.1 หน่วยงานที่เราขอเบิก

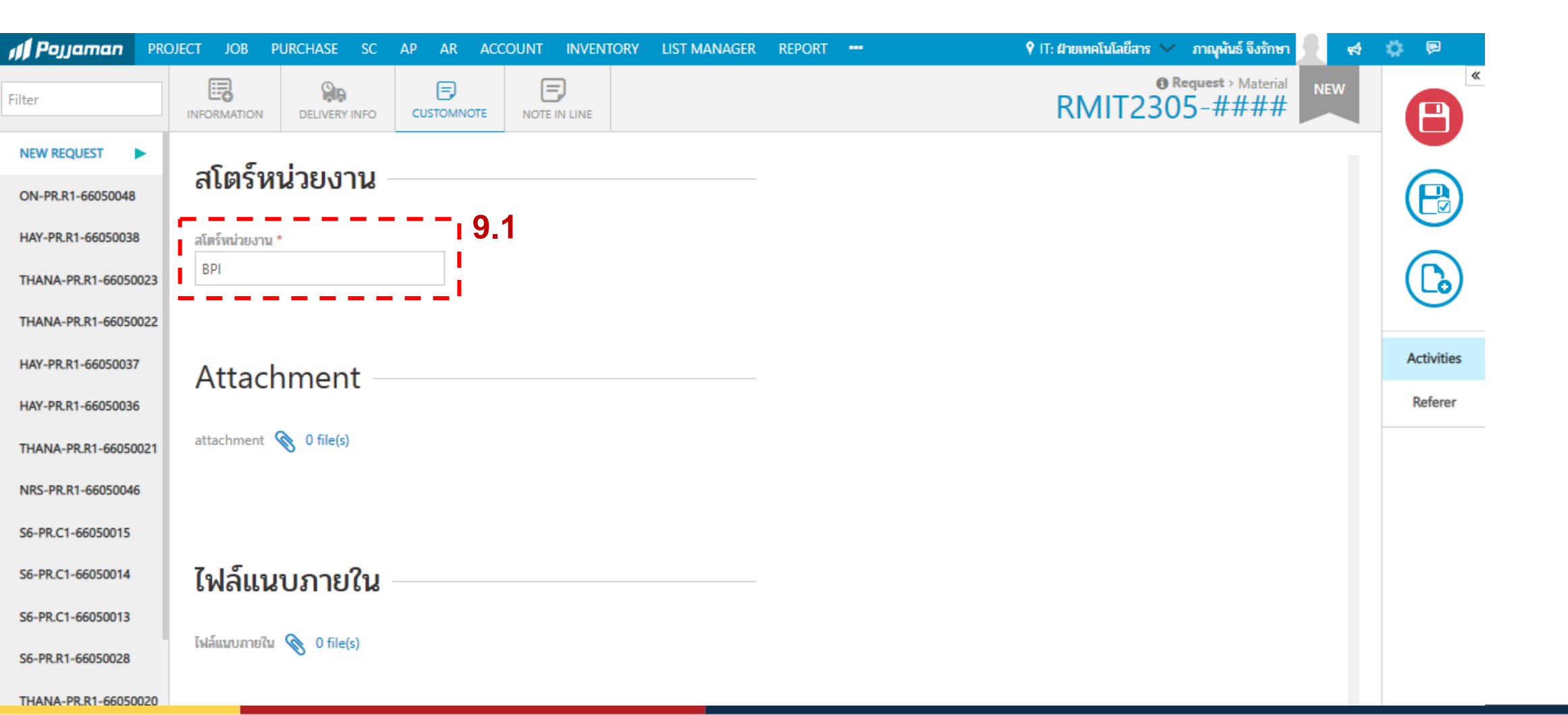

<u>พจมาน</u>

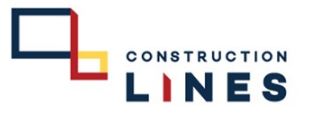

## RE ใบเบิกอุปกรณ์เครื่องมือเครื่องจักร ( Request Equipment )

#### 10. NOTE IN LINE สาเหตุการใช้งาน

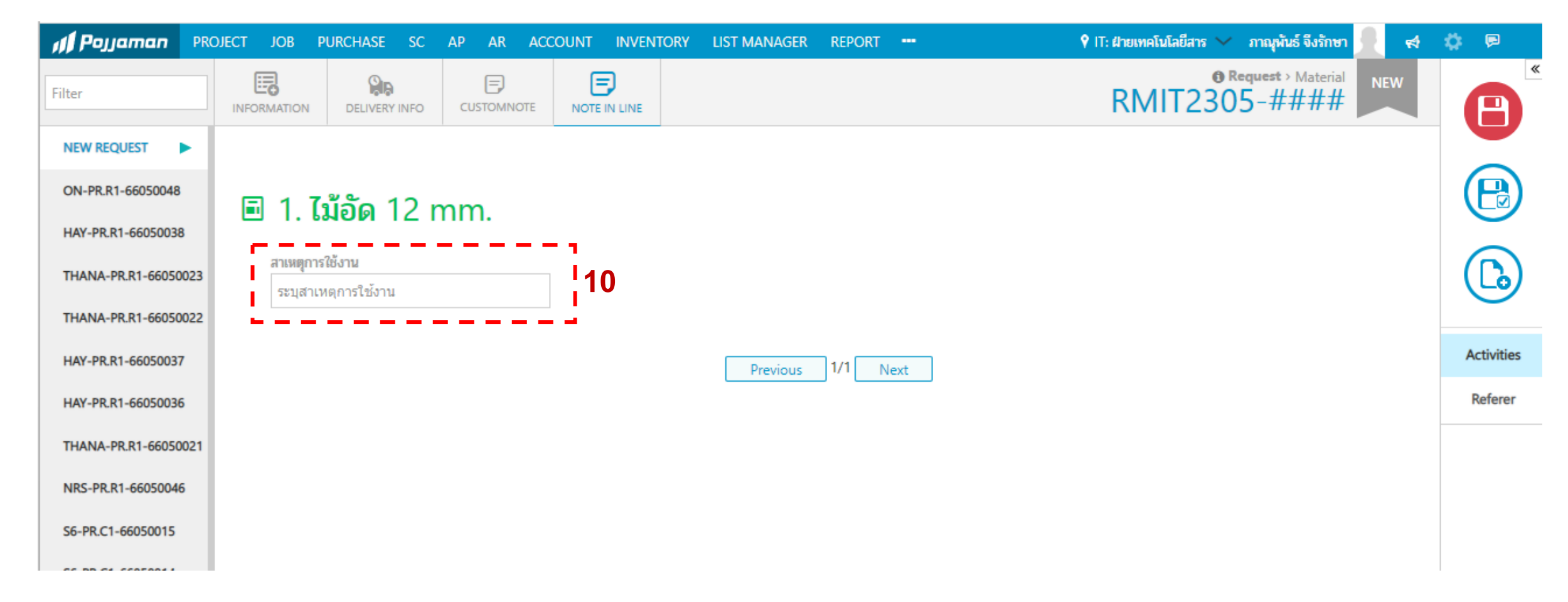

<u>พจมาน</u>

# RE ใบเบิกอุปกรณ์เครื่องมือเครื่องจักร ( Request Equipment )

CONSTRUCTION

| <b>ni P</b> ojjaman | PROJECT JOB PURCHASE SC AP AR ACCOUNT INVENTORY LIST MANAGER                                                                                                    | REPORT  | 🕈 IT: ฝายเทคโนโลยีสาร 🗸 ภาณุพันธ์ จึงรักษา <u> </u> 📢 🗭 |                                |
|---------------------|----------------------------------------------------------------------------------------------------|---------|---------------------------------------------------------|--------------------------------|
| Filter              | INFORMATION DELIVERY INFO                                                                                                    |         | RMIT2305-0002                                           |                                |
| RMIT2305-0002       | Org./Project Name                                                                                                    |         | 11'ı                                                    |                                |
| ON-PR.R1-66050048   | IT : ฝ่ายเทคโนโลยีสารสนเทศ                                                                                                    | $\sim$  |                                                         | 11 เซฟเอกสาร                   |
| HAY-PR.R1-66050038  | Parent Name                                                                                                    |         | Request Cost Allocation                                 |                                |
| THANA-PR.R1-660500  | HO:บรษทคอนสตริตชน ไลนส จำกัด<br>3 by Date                                                                                                    |         | Organization Cost Code Cost Amount                      |                                |
| THANA-PR.R1-660500  | 2 ภาณูพันธ์ จึงรักษา 23/05/2023 🛅                                                                                                    |         |                                                         | 12 กลยี่บยับเอกสาร และรออบบัติ |
| HAY-PR.R1-66050037  | Maintenance Asset                                                                                                    |         | 12 ()                                                   | 12. IIIOKOKOIIII II IIIOIOUKNI |
| HAY-PR.R1-66050036  | Supplier     Contact Person       Supplier Name     Image: Contact Person                                                                                                    |         |                                                         |                                |
| THANA-PR.R1-660500  | 1                                                                                                    |         |                                                         |                                |
| NRS-PR.R1-66050046  | % Attachment                                                                                                    |         |                                                         |                                |
| S6-PR.C1-66050015   |                                                                                                    |         |                                                         |                                |
| S6-PR.C1-66050014   | ITEMS                                                                                                    |         | i≡ Row i≡ Items i≡ Budget items i≡ Remarks              |                                |
| S6-PR.C1-66050013   | N         CATEGORY         CODE : NAME         DESCRIPTION         Q           1         11.04.01.07.07.07.01.07.01.07.07.07.07.07.07.07.07.07.07.07.07.07. | TY VUNI |                                                         |                                |
| S6-PR.R1-66050028   | Т 11.04.01.07:зари 11.04.01.07.01:зари 12 mm. зари 12 mm.                                                                                                    | 10 1111 |                                                         |                                |
| THANA-PR.R1-660500  | 0                                                                                                    |         | Activities                                              |                                |
| ON-PR.R1-66050047   | Remarks                                                                                                    |         | Subtotal 0.00                                           |                                |
| RMCOST2305-0001     | Input Kemarks here                                                                                                    |         | Special Discount 0.00 +                                 |                                |
| BPI-PR.R1-66050048  |                                                                                                    |         | TAX Base 0.00                                           |                                |
| BPI-PR.R1-66050047  | Payment                                                                                                    |         |                                                         |                                |
| BPI-PR R1-66050046  | Payment Condition                                                                                                    |         | VAI No Vat V % 0.00                                     |                                |
| 5. FF R.KT-66050040 | Immediate                                                                                                    |         | GRAND THB0.00                                           |                                |

<u>พจมาน</u>

#### RE ใบเบิกอุปกรณ์เครื่องมือเครื่องจักร ( Request Equipment )

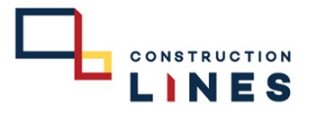

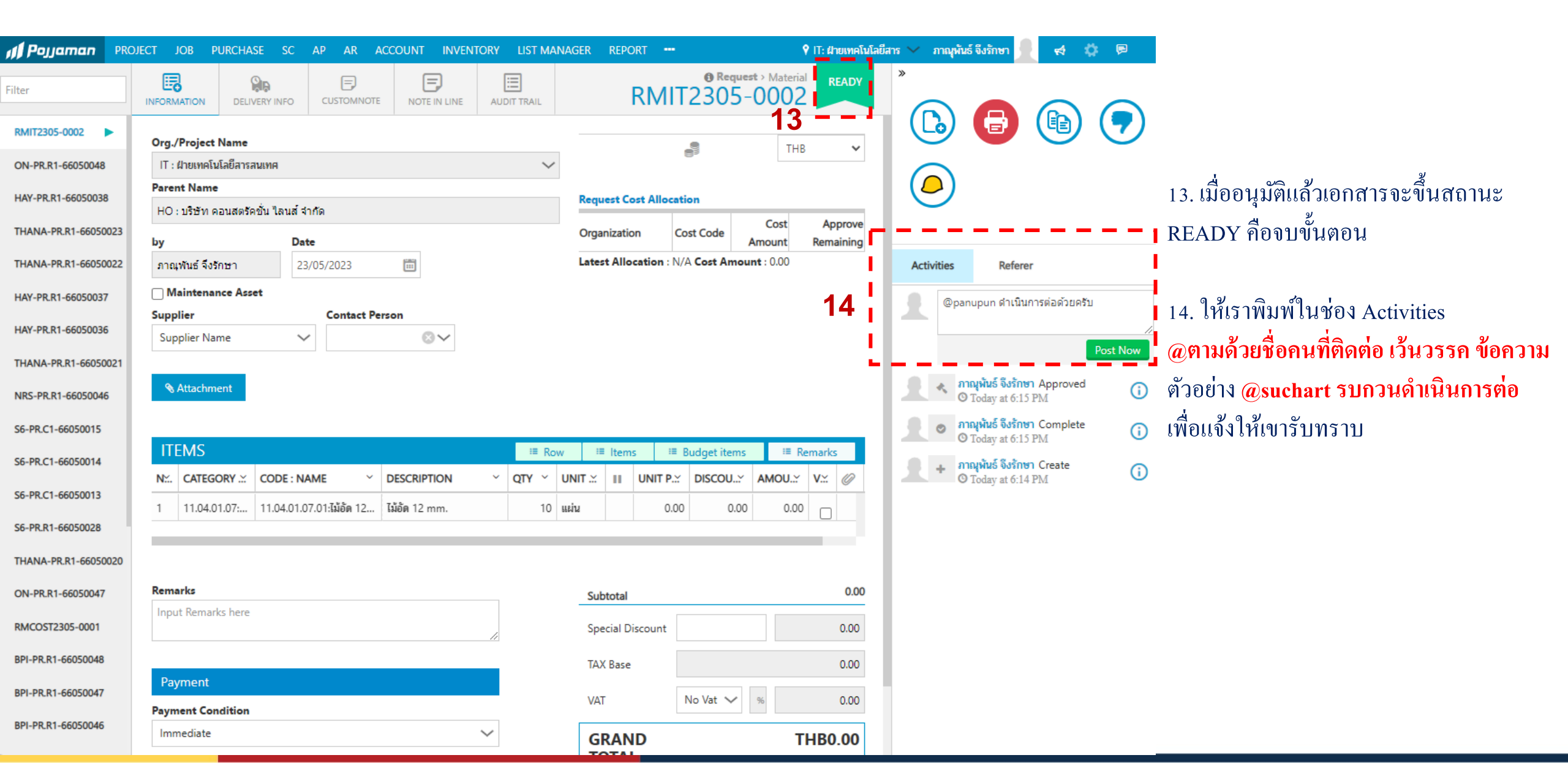